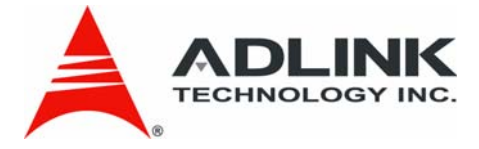

# Matrix MXE-1000 Series

MXF-1005/1010/1020

User's Manual

Manual Revision: 2.01 Revision Date: October 29, 2009

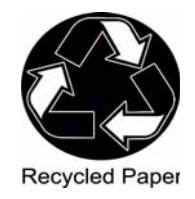

**Part Number:** 50-1Z030-2000

# Advance Technologies; Automate the World.

Matrix MXE-1000 Series User's Manual

# **Table of Contents**

| Table of Contents iii               |           |                                      |  |
|-------------------------------------|-----------|--------------------------------------|--|
| Li                                  | st of Tab | oles vii                             |  |
| 1                                   | Introdu   | ction 1                              |  |
|                                     | 1.1 Ov    | <i>r</i> erview 1                    |  |
|                                     | 1.2 Fe    | atures 2                             |  |
|                                     | 1.3 Sp    | ecifications 3                       |  |
|                                     | 1.4 Ur    | packing Checklist 5                  |  |
| 2                                   | System    | Description7                         |  |
|                                     | 2.1 Me    | echanical Drawing 7                  |  |
|                                     | 2.1.1     | Front View (MXE-1005/1010/1020)7     |  |
|                                     | 2.1.2     | Rear View                            |  |
|                                     | 2.1.3     | Side View (MXE-1005/1010/1020)8      |  |
| 2.1.4 Top View (MXE-1005/1010/1020) |           |                                      |  |
|                                     | 2.1.5     | Bottom View (MXE-1005/1010/1020)9    |  |
|                                     | 2.2 Fr    | ont Panel I/O Connectors 10          |  |
|                                     | 2.2.1     | CompactFlash Socket11                |  |
|                                     | 2.2.2     | Power Button                         |  |
|                                     | 2.2.3     | LED Indicators 11                    |  |
|                                     | 2.2.4     | Reset Button                         |  |
|                                     | 2.2.5     | VGA connector                        |  |
|                                     | 2.2.6     | USB 2.0 connectors                   |  |
|                                     | 2.2.7     | Gigabit Ethernet (RTL8111C)13        |  |
|                                     | 2.2.8     | Keyboard & Mouse PS2 connectors 15   |  |
|                                     | 2.2.9     | Audio Jacks 15                       |  |
|                                     | 2.3 Re    | ear Panel I/O Connectors             |  |
|                                     | 2.3.1     | DC Power Input Connector 17          |  |
|                                     | 2.3.2     | COM Ports                            |  |
|                                     | 2.3.3     | Dual GbE ports (for MXE-1010 only)19 |  |

|   | 2.3.4                                                                                                    | IEEE 1394b ports (for MXE-1020 only)                                                                                                    | 21                                                                                                  |
|---|----------------------------------------------------------------------------------------------------|----------------------------------------------------------------------------------------------------|----------------------------------------------------------------------------------------------------|
|   | 2.4 Int                                                                                                    | ernal I/O Connectors                                                                                                    | 22                                                                                                  |
|   | 2.4.1                                                                                                    | COM Ports Setting Jumpers                                                                                                    | 23                                                                                                  |
|   | 2.4.2                                                                                                    | SATA Connector                                                                                                    | 23                                                                                                  |
|   | 2.4.3                                                                                                    | Connector for LPT Port & USB                                                                                                    | 24                                                                                                  |
|   | 2.4.4                                                                                                    | Clear CMOS Jumper                                                                                                    | 25                                                                                                  |
|   | 2.4.5                                                                                                    | mini-PCIe Connector                                                                                                    | 25                                                                                                  |
|   | 2.4.6                                                                                                    | USIM Socket                                                                                                    | 25                                                                                                  |
| 3 | Getting                                                                                                    | Started                                                                                                    | 27                                                                                                  |
|   | 3.1 Ins                                                                                                    | stalling a hard disk drive                                                                                                    | 27                                                                                                  |
|   | 3.2 Ju                                                                                                    | mper Setting for COM1 and COM2                                                                                                    | 32                                                                                                  |
|   | 3.3 Ins                                                                                                    | stalling a CF Card                                                                                                    | 33                                                                                                  |
|   | 3.4 Plu                                                                                                    | ug-in DC Power                                                                                                    | 35                                                                                                  |
|   | 3.5 Mo                                                                                                    | ounting the MXE-1005/1010/1020 Controller                                                                                                    | 36                                                                                                  |
|   | 3.6 Co                                                                                                    | ooling Considerations                                                                                                    | 40                                                                                                  |
|   | 0.0 00                                                                                                    |                                                                                                    |                                                                                                    |
| 4 | BIOS Se                                                                                                    | ettings and Driver Installation                                                                                                    | 41                                                                                                  |
| 4 | <b>BIOS S</b><br>4.1 BI                                                                                                    | ettings and Driver Installation                                                                                                    |                                                                                                    |
| 4 | <b>BIOS S</b><br>4.1 BI<br>4.1.1                                                                                                | ettings and Driver Installation<br>OS Setting<br>Main                                                                                                    | <b>41</b><br>41<br>41                                                                               |
| 4 | BIOS Se<br>4.1 Bio<br>4.1.1<br>4.1.2                                                                                            | ettings and Driver Installation<br>OS Setting<br>Main<br>Advanced                                                                                                    | 41<br>41<br>41<br>41                                                                                |
| 4 | BIOS So<br>4.1 BIO<br>4.1.1<br>4.1.2<br>4.1.3                                                                                   | ettings and Driver Installation<br>OS Setting<br>Main<br>Advanced<br>Chipset                                                                                                    | <b>41</b><br>41<br>41<br>42<br>42                                                                   |
| 4 | BIOS S<br>4.1 BIO<br>4.1.1<br>4.1.2<br>4.1.3<br>4.1.4                                                                           | ettings and Driver Installation<br>OS Setting<br>Main<br>Advanced<br>Chipset<br>Security                                                                                                    |                                                                                                    |
| 4 | BIOS So<br>4.1 BIO<br>4.1.1<br>4.1.2<br>4.1.3<br>4.1.4<br>4.1.5                                                                 | ettings and Driver Installation<br>OS Setting<br>Main<br>Advanced<br>Chipset<br>Security<br>Boot                                                                                                    | <b>41</b><br>41<br>42<br>42<br>48<br>51<br>52                                                       |
| 4 | BIOS S<br>4.1 BI<br>4.1.1<br>4.1.2<br>4.1.3<br>4.1.4<br>4.1.5<br>4.1.6                                                          | ettings and Driver Installation<br>OS Setting<br>Main<br>Advanced<br>Chipset<br>Security<br>Boot<br>Exit                                                                                                    |                                                                                                    |
| 4 | BIOS So<br>4.1 BIO<br>4.1.1<br>4.1.2<br>4.1.3<br>4.1.4<br>4.1.5<br>4.1.6<br>4.2 Dr                                              | ettings and Driver Installation<br>OS Setting<br>Main<br>Advanced<br>Chipset<br>Security<br>Boot<br>Exit<br>iver Installation                                                                                                    |                                                                                                    |
| 4 | BIOS S<br>4.1 BI<br>4.1.1<br>4.1.2<br>4.1.3<br>4.1.4<br>4.1.5<br>4.1.6<br>4.2 Dr<br>4.2.1                                       | ettings and Driver Installation<br>OS Setting<br>Main<br>Advanced<br>Chipset<br>Security<br>Boot<br>Exit<br>iver Installation<br>Install the Chipset Driver                                                                                                    |                                                                                                    |
| 4 | BIOS So<br>4.1 BIO<br>4.1.1<br>4.1.2<br>4.1.3<br>4.1.4<br>4.1.5<br>4.1.6<br>4.2 Dr<br>4.2.1<br>4.2.2                            | ettings and Driver Installation<br>OS Setting<br>Main<br>Advanced<br>Chipset<br>Security<br>Boot<br>Exit<br>iver Installation<br>Install the Chipset Driver<br>Install the Graphic Driver                                                                                                    | <b>41</b><br>41<br>42<br>48<br>51<br>52<br>54<br>55<br>55<br>56<br>57                               |
| 4 | BIOS S<br>4.1 BI<br>4.1.1<br>4.1.2<br>4.1.3<br>4.1.4<br>4.1.5<br>4.1.6<br>4.2 Dr<br>4.2.1<br>4.2.2<br>4.2.3                     | ettings and Driver Installation<br>OS Setting<br>Main<br>Advanced<br>Chipset<br>Security<br>Boot<br>Exit<br>iver Installation<br>Install the Chipset Driver<br>Install the Graphic Driver<br>Install the Ethernet Driver                                                                                                    |                                                                                                    |
| 4 | BIOS S<br>4.1 BI<br>4.1.1<br>4.1.2<br>4.1.3<br>4.1.4<br>4.1.5<br>4.1.6<br>4.2 Dr<br>4.2.1<br>4.2.2<br>4.2.3<br>4.2.4            | ettings and Driver Installation<br>OS Setting<br>Main<br>Advanced<br>Chipset<br>Security<br>Boot<br>Exit<br>iver Installation<br>Install the Chipset Driver<br>Install the Graphic Driver<br>Install the Ethernet Driver<br>Install the Ethernet Driver                                                                                    | <b>41</b><br>41<br>42<br>48<br>51<br>52<br>54<br>55<br>56<br>56<br>57<br>58<br>60                   |
| 4 | BIOS So<br>4.1 BIO<br>4.1.1<br>4.1.2<br>4.1.3<br>4.1.4<br>4.1.5<br>4.1.6<br>4.2 Dr<br>4.2.1<br>4.2.2<br>4.2.3<br>4.2.4<br>4.2.5 | ettings and Driver Installation<br>OS Setting<br>Main<br>Advanced<br>Chipset<br>Security<br>Boot<br>Exit<br>iver Installation<br>Install the Chipset Driver<br>Install the Graphic Driver<br>Install the Ethernet Driver<br>Install the Ethernet Driver<br>Install the Audio Driver<br>Install the Audio Driver<br>Install the 1394 Driver | <b>41</b><br>41<br>41<br>42<br>48<br>51<br>52<br>54<br>55<br>56<br>56<br>57<br>58<br>60<br>60<br>61 |

| Α | Appe | endix                                   | 63 |
|---|------|-----------------------------------------|----|
|   | A.1  | Watchdog Timer (WDT) Function Reference | 63 |

This page intentionally left blank.

# **List of Tables**

| Table | 1-1: | Specification                | 3  |
|-------|------|------------------------------|----|
| Table | 2-1: | LED Indicators               | 11 |
| Table | 2-2: | Active/Link LED              | 14 |
| Table | 2-3: | Speed LED                    | 14 |
| Table | 2-4: | COM Signal Names             | 18 |
| Table | 2-5: | Active/Link LED              | 20 |
| Table | 2-6: | Speed LED                    | 20 |
| Table | 2-7: | Connector for LPT Port & USB | 24 |
| Table | 2-8: | Clear CMOS Jumper            | 25 |
| Table | 4-1: | Parallel Port Modes          | 43 |
| Table | 4-2: | Redirection after BIOS POST  | 45 |
| Table | 4-3: | Suspend Mode                 | 46 |
| Table | 4-4: | Power Button Mode            | 46 |
| Table | 4-5: | Legacy USB Support           | 47 |
| Table | 4-6: | DVMT Mode Select             | 49 |
| Table | 4-7: | Restore on Power Loss        | 50 |
| Table | 4-8: | User Access Level            | 51 |

This page intentionally left blank.

# Preface

# Copyright 2009 ADLINK TECHNOLOGY INC.

This document contains proprietary information protected by copyright. All rights are reserved. No part of this manual may be reproduced by any mechanical, electronic, or other means in any form without prior written permission of the manufacturer.

# Disclaimer

The information in this document is subject to change without prior notice in order to improve reliability, design, and function and does not represent a commitment on the part of the manufacturer.

In no event will the manufacturer be liable for direct, indirect, special, incidental, or consequential damages arising out of the use or inability to use the product or documentation, even if advised of the possibility of such damages.

# Trademarks

Borland® C/C++ and Delphi® are registered trademarks of the Borland Software Corporation. Intel® is a registered trademark of Intel Corporation. LabVIEW<sup>™</sup> is a trademark of National Instruments Corporation. Linux® and the Linux® Logo are registered trademarks of Linus Torvalds. MATLAB® and the MATLAB Logo are registered trademarks of The MathWorks, Inc. Microsoft®, MS-DOS®, Windows® 95, Windows® 98, Windows NT®, Windows® 2000, Windows® 2003 Server®, Windows® XP, Windows Vista®, ActiveX®, Visual Studio®, Visual Basic®, Visual C#®, and Visual C++® are registered trademarks of Microsoft Corporation. PCI<sup>™</sup>, CompactPCI®, and PCI Express®, are registered trademarks of the Peripheral Component Interconnect Special Interest Group (PCI-SIG). PXI<sup>™</sup> is a trademark of the PXI systems Alliance. VEE<sup>™</sup> is a trademark of Agilent.

Product names mentioned herein are used for identification purposes only and may be trademarks and/or registered trademarks of their respective companies.

# **Getting Service**

Contact us should you require any service or assistance.

#### ADLINK Technology Inc.

Address: 9F, No.166 Jian Yi Road, Chungho City, Taipei County 235, Taiwan 台北縣中和市建一路 166 號 9 樓 Tel: +886-2-8226-5877 Fax: +886-2-8226-5717 Email: service@adlinktech.com

#### Ampro ADLINK Technology Inc.

Address: 5215 Hellyer Avenue, #110, San Jose, CA 95138, USA Tel: +1-408-360-0200 Toll Free: +1-800-966-5200 (USA only) Fax: +1-408-360-0222 Email: info@adlinktech.com

#### **ADLINK Technology Beijing**

Address: 北京市海淀区上地东路 1 号盈创动力大厦 E 座 801 室 (100085) Rm. 801, Power Creative E, No. 1, B/D Shang Di East Rd., Beijing 100085, China Tel: +86-10-5885-8666 Fax: +86-10-5885-8625

Email: market@adlinktech.com

#### ADLINK Technology Shanghai

Address: 上海市漕河泾高科技开发区钦江路 333 号 39 幢 4 层 (200233)

Tel: +86-21-6495-5210

Fax: +86-21-5450-0414

Email: market@adlinktech.com

#### ADLINK Technology Shenzhen

Address: 深圳市南山区科技园南区高新南七道 数字技术园 A1 栋 2 楼 C 区 (518057) 2F, C Block, Bld. A1, Cyber-Tech Zone, Gao Xin Ave. Sec 7, High-Tech Industrial Park S., Shenzhen, 518054 China Tel: +86-755-2643-4858 Fax: +86-755-2664-6353

Email: market@adlinktech.com

#### ADLINK Technology Inc. (German Liaison Office)

Address: Nord Carree 3, 40477 Duesseldorf, Germany Tel: +49-211-495-5552 Fax: +49-211-495-5557

Email: emea@adlinktech.com

#### ADLINK (French Liaison Office)

Address: 15 rue Emile Baudot, 91300 MASSY Cedex, France

- Tel: +33 (0) 1 60 12 35 66
- Fax: +33 (0) 1 60 12 35 66
- Email: france@adlinktech.com

#### ADLINK Technology Japan Corporation

| Addres | s: 151-007 2 東京都渋谷区幡ヶ谷                            |
|--------|---------------------------------------------------|
|        | 1-1-2 朝日生命幡ヶ谷ビル 8F                                |
|        | Asahiseimei Hatagaya Bldg. 8F                     |
|        | 1-1-2 Hatagaya, Shibuya-ku, Tokyo 151-0072, Japan |
| Tel:   | +81-3-4455-3722                                   |
| Fax:   | +81-3-5333-6040                                   |

Email: japan@adlinktech.com

#### ADLINK Technology Inc. (Korean Liaison Office)

- Address: 서울시 세초구 서초동 15 06-25 한도 B/D 2 층 2F, Hando B/D, 1506-25, Seocho-Dong, Seocho-Gu, Seoul, 137-070, Korea Tel: +82-2-2057-0565
- Fax: +82-2-2057-0563
- Fax. +02-2-2007-0000
- Email: korea@adlinktech.com

#### ADLINK Technology Singapore Pte Ltd.

- Address: 84 Genting Lane #07-02A, Cityneon Design Centre, Singapore 349584
- Tel: +65-6844-2261
- Fax: +65-6844-2263
- Email: singapore@adlinktech.com

#### ADLINK Technology Singapore Pte Ltd. (Indian Liaison Office

Address: No. 1357, "Anupama", Sri Aurobindo Marg, 9th Cross, JP Nagar Phase I, Bangalore - 560078, India

- Tel: +91-80-65605817
- Fax: +91-80-22443548
- Email: india@adlinktech.com

This page intentionally left blank.

# 1 Introduction

# 1.1 Overview

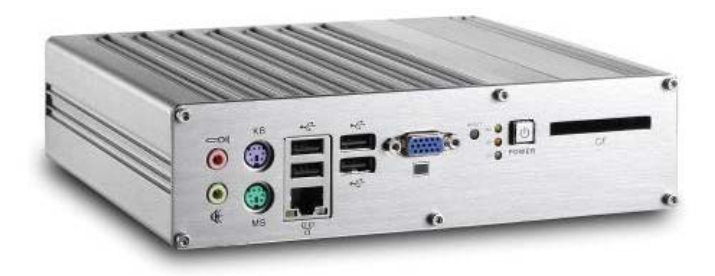

ADLINK's Matrix E series is an exceptionally rugged embedded controller for operating in harsh environments. Its -20 to 70°C temperature range allows it to operate outdoors in both hot summer days and cold winter nights. The Matrix can also be deployed in factory planes or on vehicles as it can withstand 5 G<sub>rms</sub> vibration. And, its fanless and cable-less structure ensures extensive durability for long-term usage.

The Matrix MXE-1000 series features Intel® Atom<sup>™</sup> N270 1.6 GHz processor to deliver adequate performance. In addition, MXE-1000 integrates generic and special-purpose I/O functions for versatile applications. The on-board Gigabit Ethernet ports and 1394b ports are designed for connecting cameras for surveillance and image recognition applications, while its COM ports fit requirements in most machine automation and facility management applications.

Three models are available for the MXE-1000 series. MXE-1005 is the generic model which provides one GbE port and four COM ports. MXE-1010, which provides additional two Intel 82574 GbE ports, is ideal for connecting GbE cameras. MXE-1020 is the model with additional two 1394b FireWire 800 ports for connecting 1394 cameras.

Combing rugged design and integrated I/O functions, ADLINK MXE-1000 series is your best choice for your versatile applications.

# 1.2 Features

- ▶ Intel® Atom™ N270 1.6 GHz processor + 945GSE chipset
- ▶ Rugged, -20°C to 70°C fanless operation
- ▶ Built-in 6 VDC to 36 VDC wide-range DC power input
- ▶ Up to three 1000/100/10 Mbps Ethernet ports
- Dual 1394b FireWire ports (MEX-1020 only)
- ► Two RS-232 ports and two RS-232/422/485 ports
- ► One internal PCIe Mini Card socket with USIM socket
- One external CF socket

# 1.3 Specifications

| Model Name                                                     | MXE-1005                                                                                 | MXE-1010                                                                                 | MXE-1020                        |  |  |
|----------------------------------------------------------------|------------------------------------------------------------------------------------------|------------------------------------------------------------------------------------------|---------------------------------|--|--|
| System Core                                                    |                                                                                          |                                                                                          |                                 |  |  |
| Processor                                                      | Intel® Atom™ N270 1.6 GHz CPU                                                            |                                                                                          |                                 |  |  |
| Chinaat                                                        | Intel® 945GSE Graphic Memory Control Hub                                                 |                                                                                          |                                 |  |  |
| Chipset                                                        | Intel® I/O Contro                                                                        | ller Hub 7 Mobile                                                                        | (ICH7-M)                        |  |  |
| Video                                                          | Analog CRT, sup tion                                                                     | ports QXGA (2048                                                                         | 8 x 1536) resolu-               |  |  |
| Memory                                                         | 1 GB DDR2 533                                                                            | MHz SODIMM mo                                                                            | odule                           |  |  |
| I/O Interface                                                  |                                                                                          |                                                                                          |                                 |  |  |
| Ethernet                                                       | 1x GbE port<br>(Realtek® 8111C)                                                          | 3x GbE ports<br>(Realtek® 8111C +<br>Intel® 82574) (sup-<br>ports teaming func-<br>tion) | 1x GbE port<br>(Realtek® 8111C) |  |  |
| 1394b                                                          |                                                                                          |                                                                                          | 2x 1394b FireWire<br>800 ports  |  |  |
| Serial Port                                                    | 2x RS-232/422/485 by jumper setting (COM1 & COM2)                                        |                                                                                          |                                 |  |  |
|                                                                | 2x RS-232 (COM3 & COM4)                                                                  |                                                                                          |                                 |  |  |
| USB                                                            | 4x USB 2.0 ports                                                                         |                                                                                          |                                 |  |  |
| Mini-PCle                                                      | 1x internal PCIe                                                                         | Mini Card socket                                                                         |                                 |  |  |
| SIM                                                            | 1x USIM socket for 3G communication (work with 3G mini-PCIe module)                      |                                                                                          |                                 |  |  |
| Audio                                                          | 1x Mic-in and 1x speaker-out                                                             |                                                                                          |                                 |  |  |
| KB/MS                                                          | 1x PS/2 keyboard and 1x PS/2 mouse                                                       |                                                                                          |                                 |  |  |
| <b>Power Supply</b>                                            |                                                                                          |                                                                                          |                                 |  |  |
| DC Input                                                       | Built-in 6-36 VDC wide-range DC input<br>3P pluggable connector with latch (V-, GND, V+) |                                                                                          |                                 |  |  |
| AC Input                                                       | Optional 40 W external AC-DC adapter for AC input                                        |                                                                                          |                                 |  |  |
| Storage Devic                                                  | es                                                                                       |                                                                                          |                                 |  |  |
| SATA HDD                                                       | On-board SATA p                                                                          | port for 2.5" HDD/                                                                       | SSD installation                |  |  |
| CompactFlash 1x Type I CF socket, supporting PIO and DMA modes |                                                                                          | O and DMA                                                                                |                                 |  |  |
| Mechanical                                                     |                                                                                          |                                                                                          |                                 |  |  |

## Table 1-1: Specifications

| Dimensions   | 210 mm (W) x 170 mm (D) x 53 mm (H)                            |  |  |
|--------------|----------------------------------------------------------------|--|--|
| Weight       | 1.8 kg (3.96 lbs)                                              |  |  |
| Mounting     | VESA 100 mounting kit for wall-mount                           |  |  |
| Environmenta | l                                                              |  |  |
| Operating    | -20°C to 70°C or (w/ CF or SSD)                                |  |  |
| Temperature  | 0°C to 50°C (w/ HDD)                                           |  |  |
| Storage      | -40°C to 85°C (w/ CF or SSD)                                   |  |  |
| Temperature  | -20°C to 70°C (w/ HDD)                                         |  |  |
| Humidity     | ~95% @ 40°C (non-condensing)                                   |  |  |
| Vibration    | Operating, 5 Grms, 5-500 Hz, 3 axes (w/ CF or SSD)             |  |  |
|              | Operating, 0.7 Grms, 5-500 Hz, 3 axes (w/ HDD)                 |  |  |
| Shock        | Operating, 100 Grms, half sine 11ms duration (w/<br>CF or SSD) |  |  |

Table 1-1: Specifications

# 1.4 Unpacking Checklist

Before unpacking, check the shipping carton for any damage. If the shipping carton and/or contents are damaged, inform your dealer immediately. Retain the shipping carton and packing materials for inspection. Obtain authorization from your dealer before returning any product to ADLINK.

Check if the following items are included in the package.

#### MXE-1005

- MXE-1005 controller
- VESA-100 wall-mount bracket (located under the MXE-1005)
- Screw pack for wall-mounting and HDD fixing
- User's manual
- ► ADLINK All-in-One DVD

#### MXE-1010

- ► MXE-1010 controller
- VESA-100 wall-mount bracket (located under the MXE-1010)
- Screw pack for wall-mounting and HDD fixing
- User's manual
- ► ADLINK All-in-One DVD

#### MXE-1020

- ► MXE-1020 controller
- VESA 100 wall-mount bracket (located under the MXE-1020)
- Screw pack for wall-mounting and HDD fixing
- User's manual
- ► ADLINK All-in-One DVD

Note: OEM versions may vary depending on customer requests. The assigned controller and/or peripheral modules may be preinstalled and shipped with the chassis. Inquire with your dealer for additional information on these options. Matrix MXE-1000 Series User's Manual

# 2 System Description

This section describes the appearance and connectors of the MXE-1005/1010/1020 controllers, including chassis dimension, front panel connectors, rear panel connectors, and internal IO connectors.

# 2.1 Mechanical Drawing

# 2.1.1 Front View (MXE-1005/1010/1020)

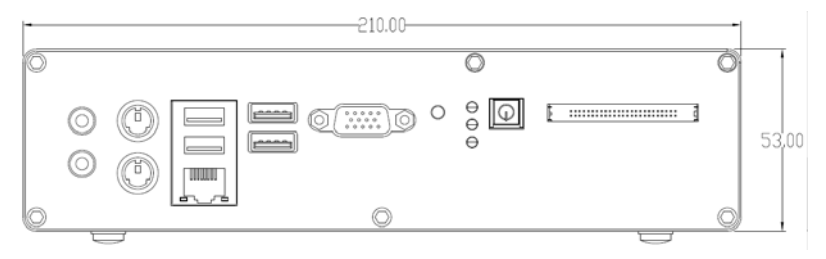

### 2.1.2 Rear View

### MXE-1005

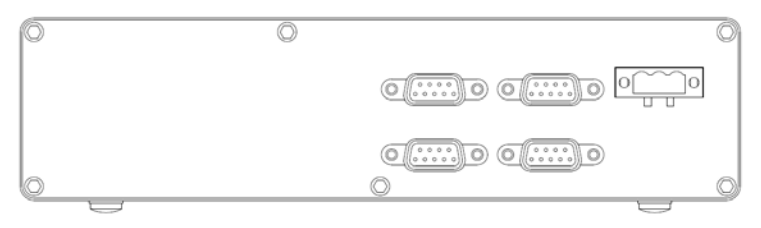

#### MXE-1010

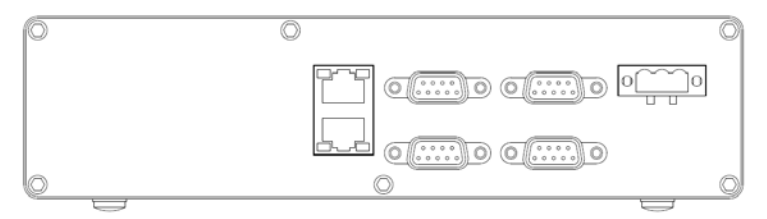

### MXE-1020

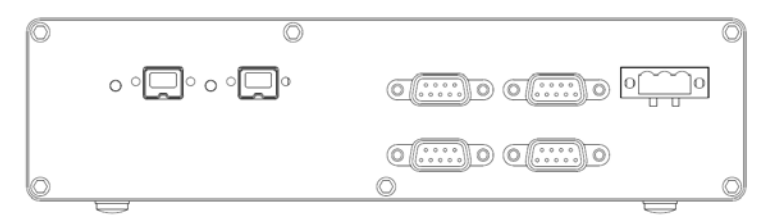

## 2.1.3 Side View (MXE-1005/1010/1020)

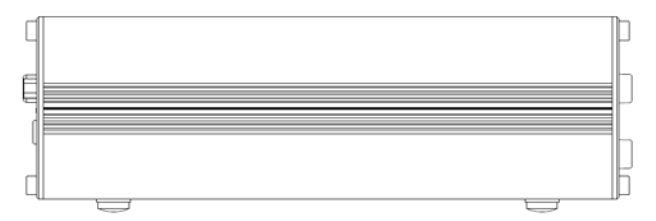

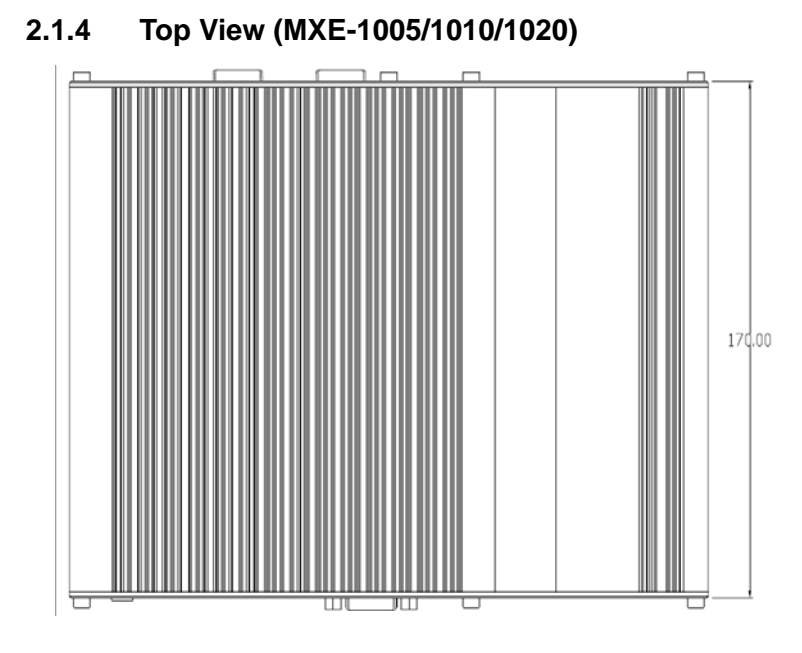

# 2.1.5 Bottom View (MXE-1005/1010/1020)

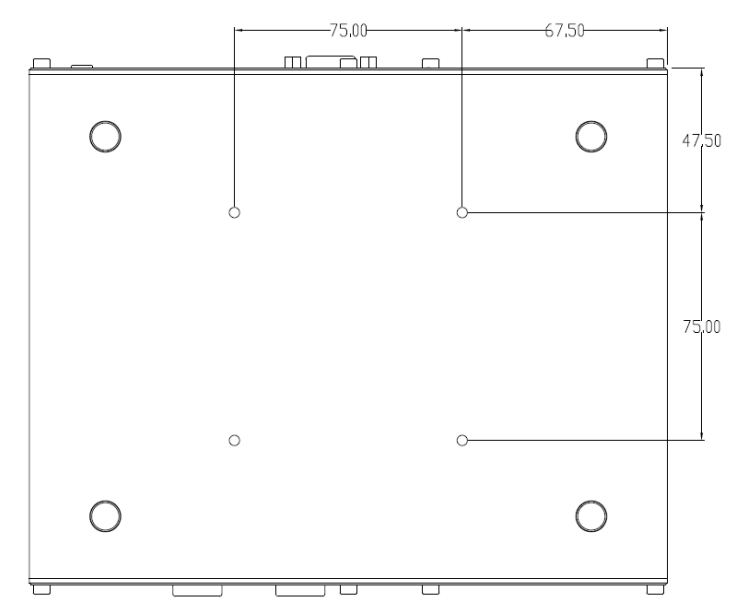

# 2.2 Front Panel I/O Connectors

The MXE-1005, MXE-1010 and MXE-1020 controller have the same I/O connector configuration on the front panel. This section describes functions of these I/O connectors.

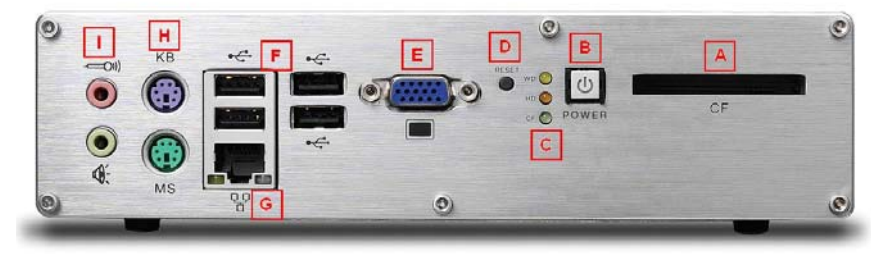

- A. CompactFlash Socket
- B. Power Button
- C. LED Indicators
- D. Reset Button
- E. VGA connector
- F. USB 2.0 connectors (Type-A)
- G. Gigabit Ethernet (RTL8111C)
- H. Keyboard & Mouse PS2 connectors
- I. Audio Jacks

# 2.2.1 CompactFlash Socket

The Matrix MXE-1000 series is equipped with a Type I Compact-Flash socket which is located on the front panel. The CF interface is transferred from SATA by an ASIC, and can be an alternative storage device for system installation. You can boot up the MXE-1005/1010/1020 controller via a CF card with OS installed. Due to the nature of SATA interface, the CF card can't be hot-plug and must be installed before system power on. The illustration of installing a CF card is described in section 3.3.

# 2.2.2 Power Button

The power button is a non-latched push button with a blue LED indicator. System is turned on when button is pressed, and the power LED is also lighted up. To shut down the system, you can issue shutdown command in operating system or just press the power button. If the system halts, you can also press the button for 5 seconds to compulsorily turn off the system.

# 2.2.3 LED Indicators

Besides the LED attached in the power button, there are three LED indicators on the front panel. The following table describes the color and function of the LED indicators.

| LED indicator          | Color  | Description                                                                                                    |
|------------------------|--------|----------------------------------------------------------------------------------------------------|
| Watchdog (WD)          | Yellow | Indicates the status of watchdog timer.<br>When watchdog timer is started, the LED<br>is flashing. And when timer is expired,<br>the LED is on. |
| Hard disk drive (HD)   | Red    | Indicates the operating state of HDD.<br>When the SATA hard drive or CF card is<br>active, the LED indicator is flashing.                       |
| CompactFlash card (CF) | Green  | Indicates the operating state of CF card.<br>The LED indicator is flashing when CF<br>card is active.                                           |

Table 2-1: LED Indicators

## 2.2.4 Reset Button

The reset button is used to perform hard reset for MXE-1005/ 1010/1020 controller. You can use a pin-like object to push the reset button.

# 2.2.5 VGA connector

The VGA connector is used to connect your MXE-1005/1010/1020 controller to a monitor. MXE-1000 series supports only analog (VGA) monitors.

## 2.2.6 USB 2.0 connectors

The MXE-1005/1010/1020 controller provides four USB 2.0 ports in Type A USB connectors on the front panel. All USB ports are compatible with high-speed, full-speed and low-speed USB devices. The MXE-1000 series supports multiple boot devices, including USB flash drive, USB external hard drive, USB floppy, USB CD-ROM and etc. The boot priority and boot device can be configured in BIOS. Please refer to Section 4.1 for detail.

# 2.2.7 Gigabit Ethernet (RTL8111C)

The MXE-1005/1010/1020 controller has one GbE port on the front panel by Realtek 8111C Gigabit Ethernet controller. The Ethernet controller supports the following features:

- ▶ x1 PCI Express® interface with 2.5 GHz signaling
- Advanced error reporting
- Message signaled interrupts
- ► TCP segmentation offload/large-send support
- ► 802.3x flow control-compliant
- ▶ IEEE 802.1p and 802.1q support
- ▶ 10/100/1000 IEEE 802.3-compliant
- Automatic MDI/MDIX crossover at all speeds
- ACPI 2.0 specification
- Wake-On-Link feature
- Fully integrated ASF 2.0 functionality with on-chip μc
- ► SMBus 2.0 master interface for ASF functionality
- ► Serial Peripheral Interface (SPI) for ASF firmware

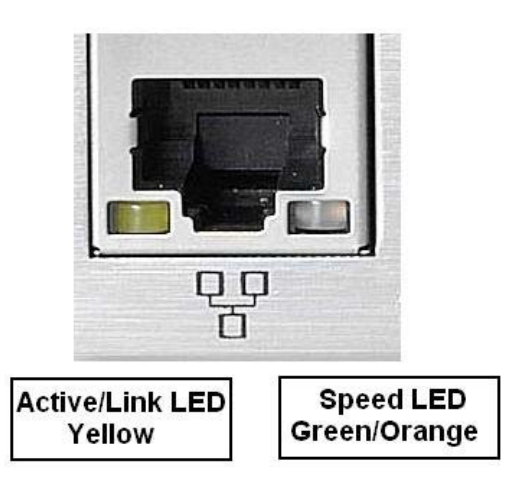

## Active/Link LED

| LED Color | Status   | Description                                                         |  |  |
|-----------|----------|---------------------------------------------------------------------|--|--|
|           | Off      | Ethernet port is disconnected                                       |  |  |
| Yellow    | ON       | Ethernet port is connected and no data transmission                 |  |  |
| TCHOW     | Flashing | Ethernet port is connected and is transmitting/receiv-<br>ing data. |  |  |

#### Table 2-2: Active/Link LED

#### Speed LED

| LED Color    | Status | Description |
|--------------|--------|-------------|
|              | Green  | 10 Mbps     |
| Green/Orange | Green  | 100 Mbps    |
|              | Orange | 1000 Mbps   |

#### Table 2-3: Speed LED

## 2.2.8 Keyboard & Mouse PS2 connectors

The MXE-1005/1010/1020 controller provides connectors for connecting PS2 keyboard and mouse. The green connector is for PS/ 2 mouse and the purple one is for PS/2 keyboard.

# 2.2.9 Audio Jacks

The MXE-1005/1010/1020 controller implements Intel High Definition audio using Realtek ALC262 chip. The HD audio supports up to 24-bit, 192 Kbps high quality headphone/speaker output and microphone input. Users can access the audio jacks on the front panel of MXE-1000 series. The pink jack is for microphone input, and the green jack is for speaker output.

# 2.3 Rear Panel I/O Connectors

The MXE-1005, MXE-1010 and MXE-1020 controllers have different I/O connector configurations on the rear panel. All of the MXE-1000 series have DC power input connector and four COM ports. In addition to the power connector and COM ports, MXE-1010 has two additional Gigabit Ethernet ports and MXE-1020 has two additional IEEE 1394b ports.

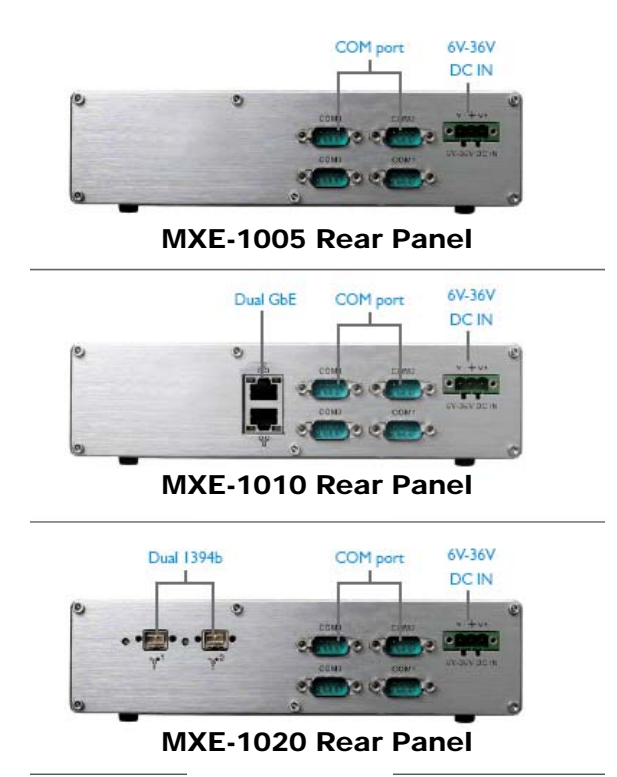

## 2.3.1 DC Power Input Connector

The DC power input connector of the MXE-1005/1010/1020 controller is on the rear panel. The power connector consists of three pins, V+, chassis ground, and V- from right to left respectively. V+ and V- pins are for DC power input and chassis ground pin allows you connect the chassis to ground for better EMC compatibility. The DC power input of MXE-1000 series allows a voltage input from 6 V<sub>DC</sub> to 36 V<sub>DC</sub>.

## 2.3.2 COM Ports

The MXE-1005/1010/1020 controller provides four COM ports on the rear panel in the form of D-Sub 9P connectors. COM1 and COM2 ports support RS-232/RS-422/RS-485 by jumper selection, while COM3 and COM4 ports support RS-232 function only. Please refer to section 3.2 for instructions on setting the RS-232/ 422/485 functionality for COM1 and COM2 ports.

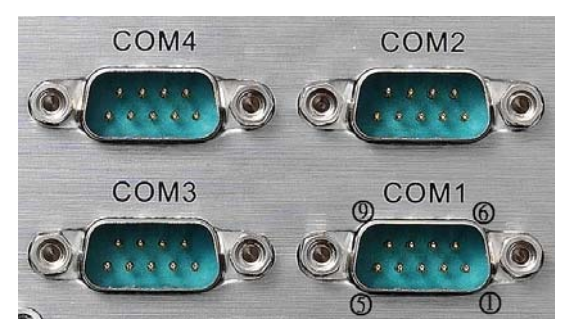

| DIN | Signal Name |         |          |  |  |
|-----|-------------|---------|----------|--|--|
| FIN | RS-232      | RS-422  | RS-485   |  |  |
| 1   | DCD#        | TXD422- | 485DATA- |  |  |
| 2   | RXD#        | TXD422+ | 485DATA+ |  |  |
| 3   | TXD#        | RXD422+ |          |  |  |
| 4   | DTR#        | RXD422- |          |  |  |
| 5   | GND         |         |          |  |  |
| 6   | DSR#        |         |          |  |  |
| 7   | RTS#        |         |          |  |  |
| 8   | CTS#        |         |          |  |  |
| 9   | RI#         |         |          |  |  |

Table 2-4: COM Signal Names

# 2.3.3 Dual GbE ports (for MXE-1010 only)

The MXE-1010 controller has two GbE ports which are implemented by Intel 82574 Gigabit Ethernet controller on the rear panel. These two GbE ports are dedicatedly designed to provide best compatibility and performance for connecting GbE cameras. The Ethernet controller supports the following features:

- ▶ x1 PCI Express® interface with 2.5 GHz signaling
- Advanced error reporting
- Message signaled interrupts
- TCP segmentation offload/large-send support
- ► 802.3x flow control-compliant
- ▶ IEEE 802.1p and 802.1q support
- ▶ 10/100/1000 IEEE 802.3-compliant
- Automatic MDI/MDIX crossover at all speeds
- ACPI 2.0 specification
- Fully integrated ASF 2.0 functionality with on-chip μc
- SMBus 2.0 master interface for ASF functionality
- ► Serial Peripheral Interface (SPI) for ASF firmware
- ► The dual Intel 82754 GbE controllers support IEEE 802.1AX-2008 link aggregation function.

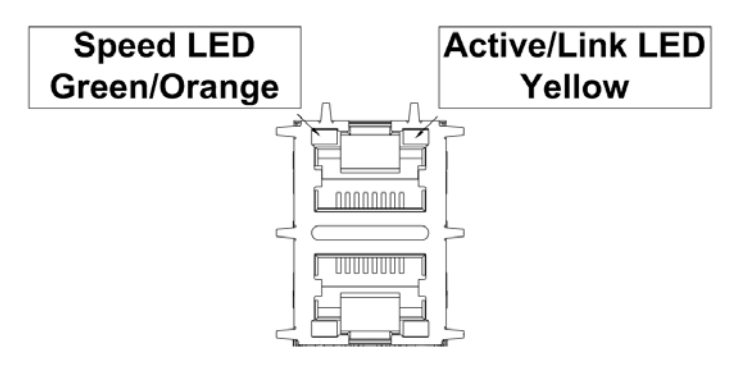

### Active/Link LED

| LED Color | Status   | Description                                                         |  |  |
|-----------|----------|---------------------------------------------------------------------|--|--|
|           | Off      | Ethernet port is disconnected                                       |  |  |
| Yellow    | On       | Ethernet port is connected and no data transmission                 |  |  |
| TCHOW     | Flashing | Ethernet port is connected and is transmitting/receiv-<br>ing data. |  |  |

Table 2-5: Active/Link LED

#### Speed LED

| LED Color    | Status | Description |  |  |
|--------------|--------|-------------|--|--|
| Green/Orange | Off    | 10 Mbps     |  |  |
|              | Green  | 100 Mbps    |  |  |
|              | Orange | 1000 Mbps   |  |  |

Table 2-6: Speed LED

# 2.3.4 IEEE 1394b ports (for MXE-1020 only)

The MXE-1020 controller has two IEEE 1394b ports which are implemented by TI XIO2213A OHCI host controller on the rear panel. These two 1394b ports are dedicatedly designed for connecting 1394a or 1394b cameras. The 1394b host controller supports the following features:

- ► Full x1 PCI Express Throughput
- Fully Compliant with PCI Express Base Specification, Revision 1.1
- ► Fully supports provisions of IEEE P1394b-2002
- Fully Compliant With Provisions of IEEE Std 1394-1995 for a High-Performance Serial Bus and IEEE Std 1394a-2000
- Fully Compliant with 1394 Open Host Controller Interface Specification, Revision 1.1 and Revision 1.2 draft
- Three IEEE Std 1394b Fully Compliant Cable Ports at 100M Bits/s, 200M Bits/s, 400M Bits/s, and 800M Bits/s
- Cable Ports Monitor Line Conditions for Active Connection To Remote Node
- ► Cable Power Presence Monitoring
- EEPROM Configuration Support to Load the Global Unique ID for the 1394 Fabric

Each 1394b port has a link status LED. When you connect a 1934b device to its 1394b port, the LED is on.

# 2.4 Internal I/O Connectors

This section describes the internal I/O connectors of the MXE-1005/1010/1020 controller. The figure shown below is a picture of the inside of the MXE-1000 series.

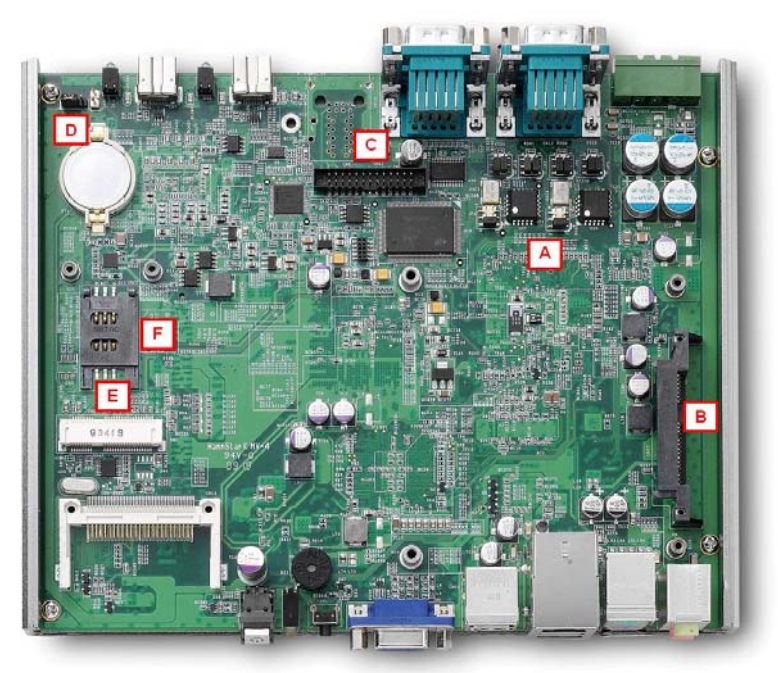

- A. COM ports setting jumpers
- B. SATA connector
- C. Connector for LPT port & USB
- D. Clear CMOS jumper
- E. Mini PCIe connector
- F. USIM socket

# 2.4.1 COM Ports Setting Jumpers

These six jumpers (JP2/JP3/JP4/JP5/JP6/JP7) are used for configuring COM1 and COM2 ports to RS-232/422/485 mode. Please refer to section 3.2 for the illustration of setting COM1 and COM2 ports.

# 2.4.2 SATA Connector

The MXE-1005/1010/1020 controller provides a SATA Gen.1 port. The SATA host controller supports two modes of operation, the legacy mode using I/O space and AHCI mode using memory space. This SATA connector is designed for installing a 2.5" hard disk drive or solid state disk (SSD). The HDD or SSD must be installed into SATA connector with a HDD bracket. Please refer to Section 3.1 for the illustration of installing a 2.5" hard disk drive or SSD.

# 2.4.3 Connector for LPT Port & USB

The CN21 is a proprietary 26-pin connector which provides both LPT and USB functions. It's designed to internally connect a LPT or USB device, such as a LPT or USB dongle, inside the chassis. Please refer the pin assignment showed below if you need to use this connector.

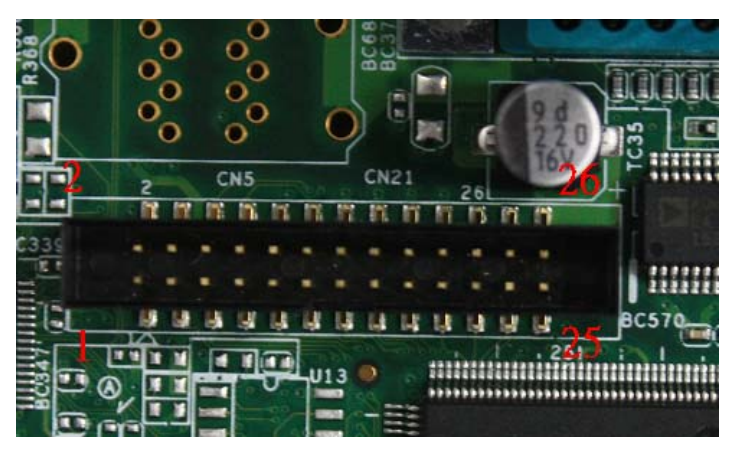

| PIN | SINGAL    | PIN | SIGNAL          |
|-----|-----------|-----|-----------------|
| 1   | nStrobe   | 2   | Linefeed        |
| 3   | Data0     | 4   | nError          |
| 5   | Data1     | 6   | nInitialize     |
| 7   | Data2     | 8   | nSelect-Printer |
| 9   | Data3     | 10  | GND             |
| 11  | Data4     | 12  | GND             |
| 13  | Data5     | 14  | GND             |
| 15  | Data6     | 16  | GND             |
| 17  | Data7     | 18  | GND             |
| 19  | nAck      | 20  | GND             |
| 21  | Busy      | 22  | USB-n           |
| 23  | Paper Out | 24  | USB-p           |
| 25  | Select    | 26  | 5V for USB      |

Table 2-7: Connector for LPT Port & USB
## 2.4.4 Clear CMOS Jumper

When encountering the abnormal condition that causes the MXE-1005/1010/1020 controller failed to boot, you can try to clear the BIOS content stored in CMOS and restore to the default setting. To clear CMOS, please shorten pin#2 and pin#3 of JP1 and then restore to normal mode (shorten pin#1 and pin#2).

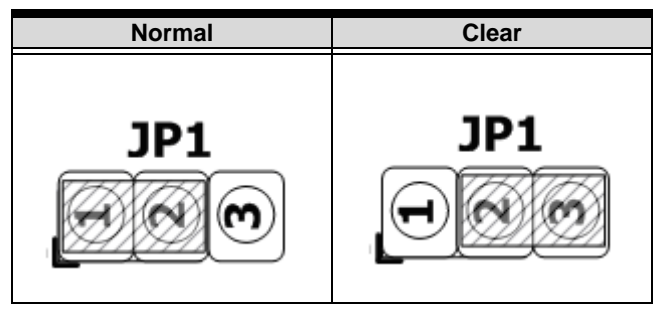

Table 2-8: Clear CMOS Jumper

## 2.4.5 Mini-PCIe Connector

The MXE-1005/1010/1020 controller features a mini-PCIe connector inside the chassis to provide function expansion by installing a 3rd-party mini-PCIe module. You can expand the functionality of the MXE-1000 series by installing a 3rd-party mini-PCIe module, such as WiFi module, 3.5G module and etc.

## 2.4.6 USIM Socket

When using a 3.5G mini-PCle module, you usually need a SIM card to enable the 3.5G communication with your telecom operator. The MXE-1005/1010/1020 controller provides a USIM socket which is connected to mini-PCle connector. You can insert the SIM card with 3.5G mini-PCle module installed to fulfill the 3.5G communication.

Matrix MXE-1000 Series User's Manual

# 3 Getting Started

This chapter demonstrates how to install the hard drive and CompactFlash card into system. Additional COM ports jumper settings and MXE-1000 series wall-mount installation are also discussed.

# 3.1 Installing a hard disk drive

Before installing a hard disk drive, user should remove the front panel, rear panel, and bottom chassis first. Please follow the instructions below.

1. Use a #3 hex wrench to unscrew all the six screws (M3 hex bolts) on the front panel and remove the panel.

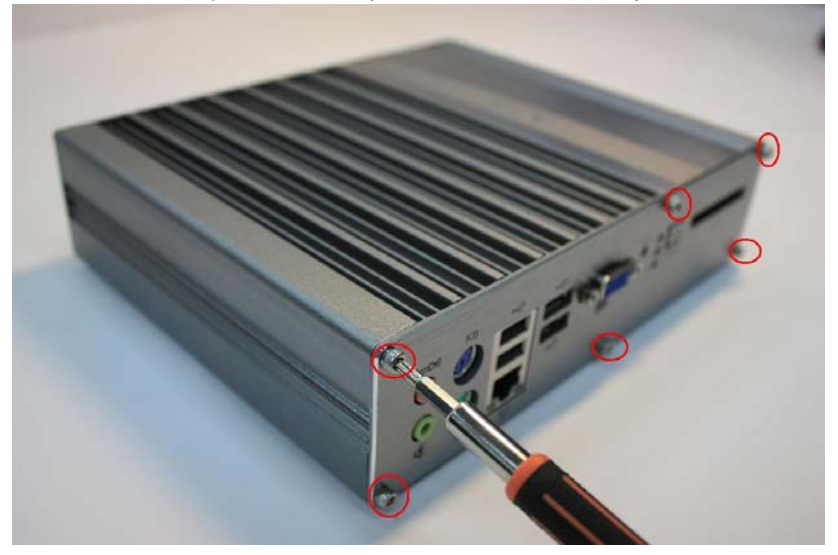

Matrix MXE-1000 Series User's Manual

2. Unscrew all the six screws on the rear panel and remove the panel.

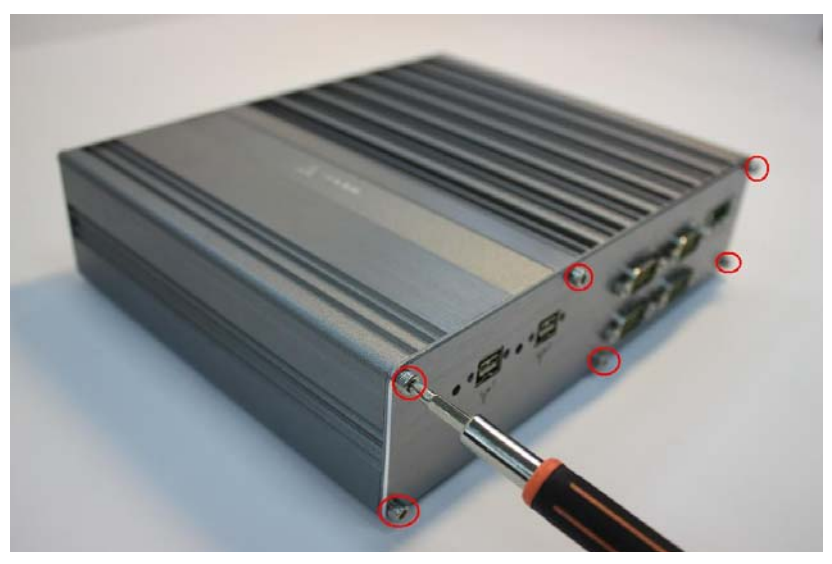

3. Remove the bottom shell by sliding it off the chassis.

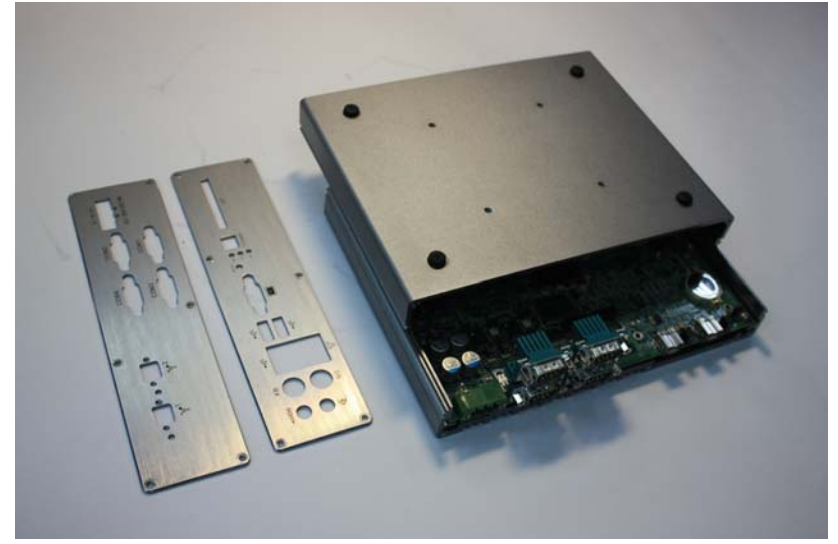

4. After removing the bottom shell, the MXE-1000 series SBC with an empty HDD bracket fixed on it is exposed. Use a screw driver to unscrew 4 screws to remove the HDD bracket.

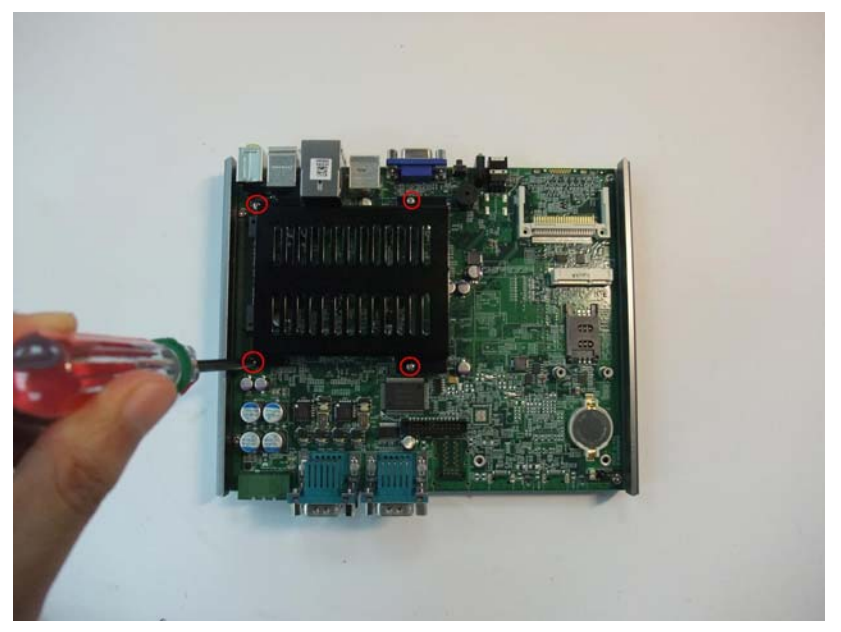

#### Matrix MXE-1000 Series User's Manual

 A 2.5" HDD or SSD should be mounted to the HDD bracket before you install it into the MXE-1005/1010/ 1020 controller. You can find four M3 screws in the screw pack. Fasten four screws to fix your HDD or SSD to the bracket.

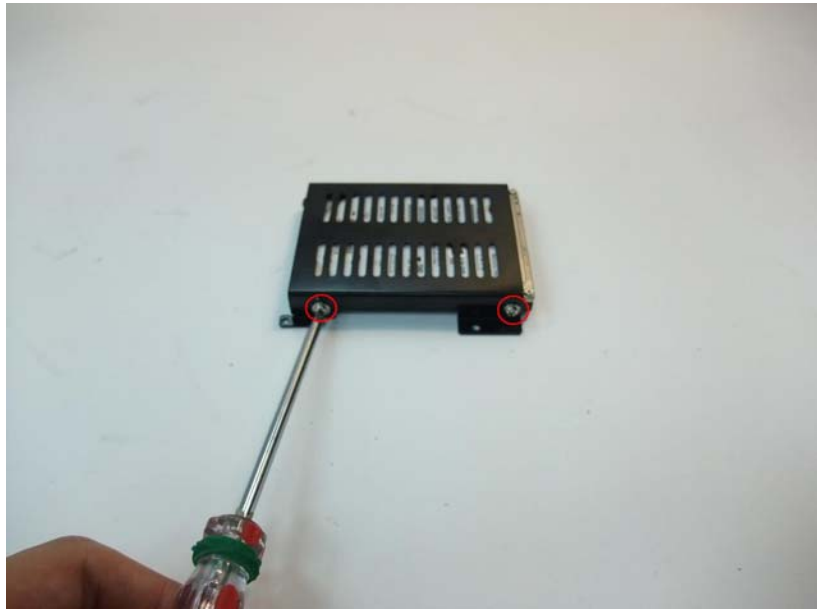

6. Install the 2.5" HDD or SSD by gently push the HDD/ SSD connector (plug) into the SATA connector (receptacle) on the PCB.

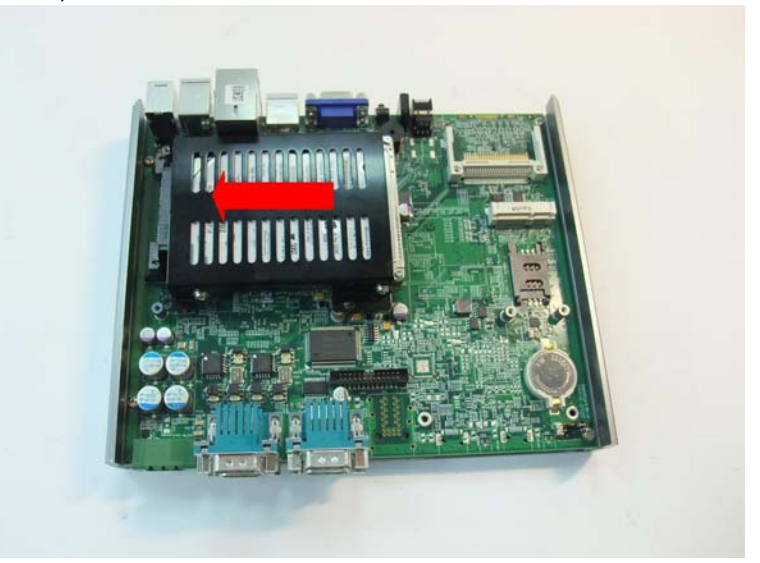

7. Fasten four screws to fix the HDD bracket to the copper nuts.

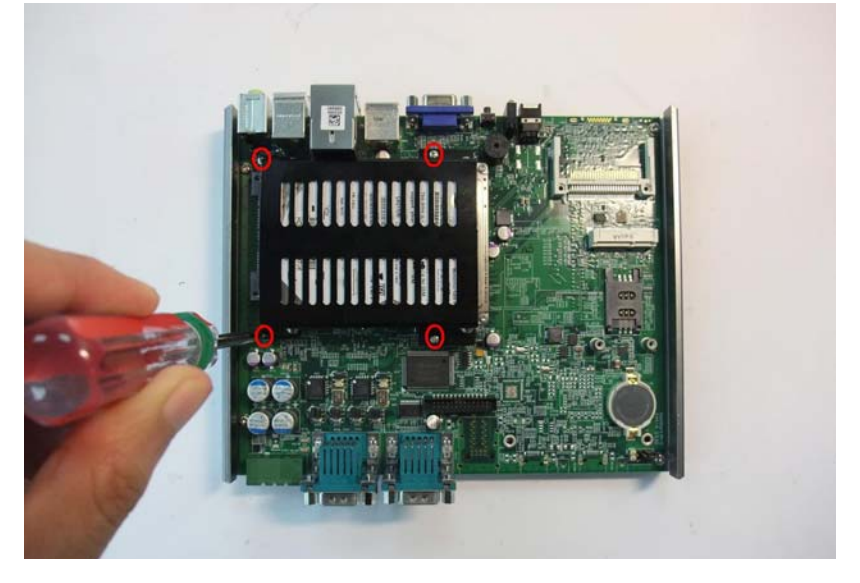

# 3.2 Jumper Setting for COM1 and COM2

COM1 and COM2 of the MXE-1005/1010/1020 controller supports RS-232, RS-422 and RS-485. JP2, JP3, JP4, JP5, JP6 and JP7 are used to set the operation mode of COM1 and COM2. Please refer to the following table for the jumper settings.

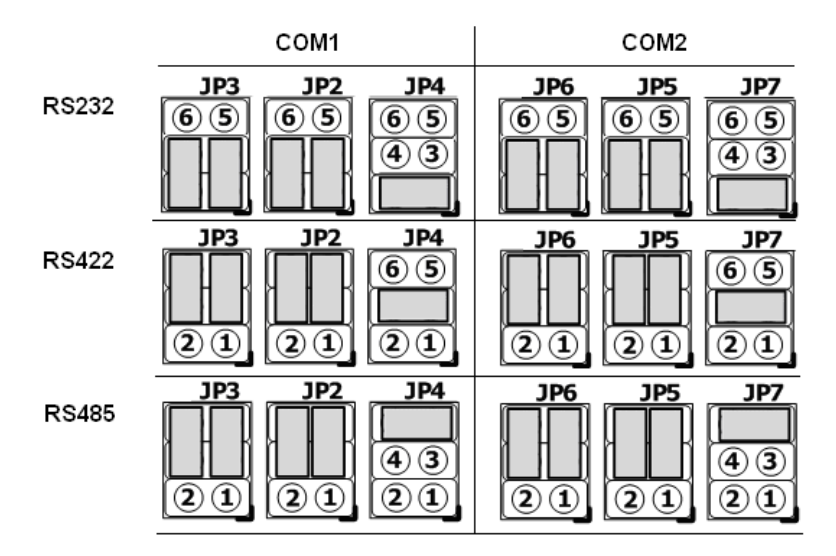

# 3.3 Installing a CF Card

The MXE-1005/1010/1020 controller provides a CompactFlash socket on the front panel to accommodate a CF card as a replacement of hard disk drive. You can also install a SATA hard disk drive and CF card simultaneously and set the boot device preferences in BIOS. Please follow the instructions below to install the CF card.

- Note: The connectors of the MXE-1005/1010/1020 controller are placed upside down. To avoid the possibility that a CF card falls into the chassis, we strongly suggest you place the chassis upside down before you install the CF card.
  - 1. Place the system upside down. Let the top side of CF card face up and insert it into CF socket on the front panel.

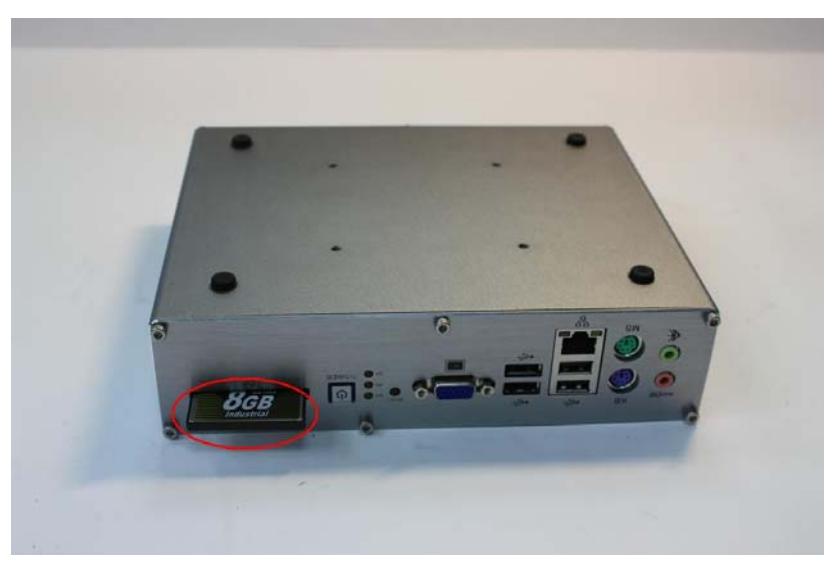

#### Matrix MXE-1000 Series User's Manual

2. Align with the guide of CF socket and push the CF card to the bottom of the CF socket.

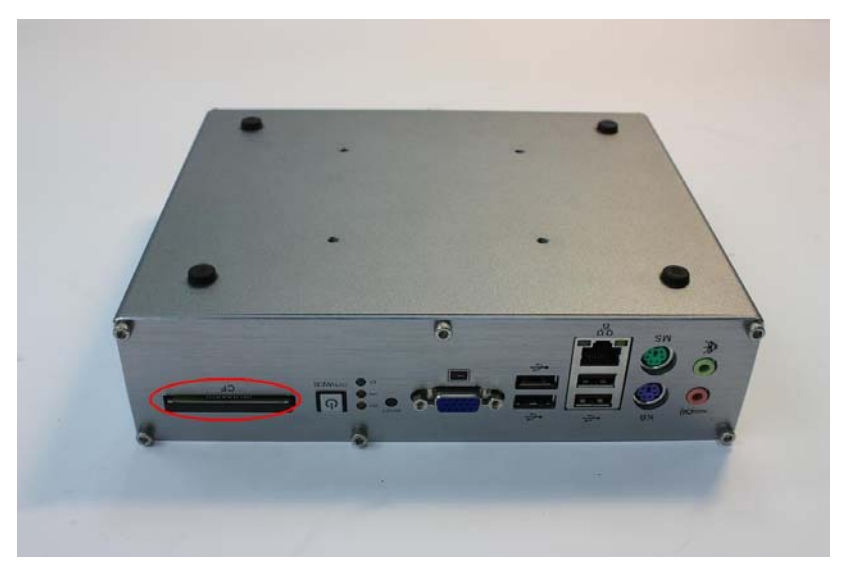

## 3.4 Plug-in DC Power

# Note: Before plugging DC power into the MXE-1005/1010/1020 controller, please make sure you have correct voltage and polarity for your DC input. An improper input voltage or polarity will cause system damage.

The DC power input connector of the MXE-1005/1010/1020 controller is located on the rear panel. It consists of three pins, V+, chassis ground, and V- from right to left respectively. The DC power input accepts an input voltage from 6 VDC to 36 VDC. User should connect the DC power as the figure showed below. Two screws of the plug should be fastened to prevent the plug loosing.

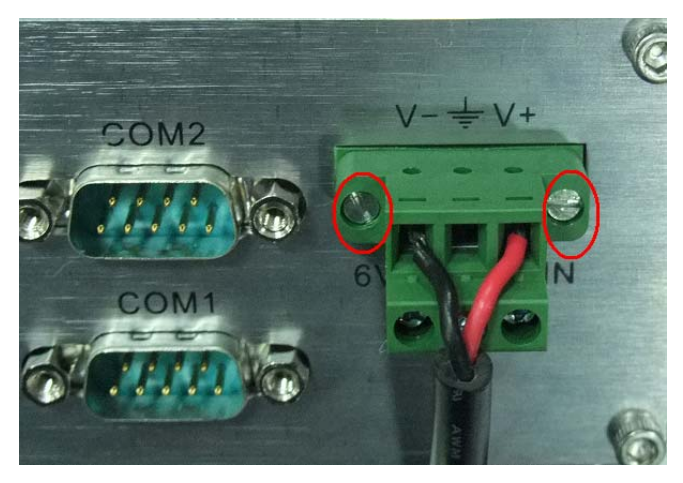

## 3.5 Mounting the MXE-1005/1010/1020 Controller

The MXE-1005/1010/1020 controller is shipped with a VESA 100 wall-mount bracket. The bracket has four M4 mounting holes with a pitch of 100 mm so you fix it to any VESA 100 compatible mounting mechanism. With the mounting bracket, you can either mount the MXE-1005/1010/1020 controller on the wall or on the back of a monitor.

The procedures of mounting MXE-1000 series are illustrated step by step below:

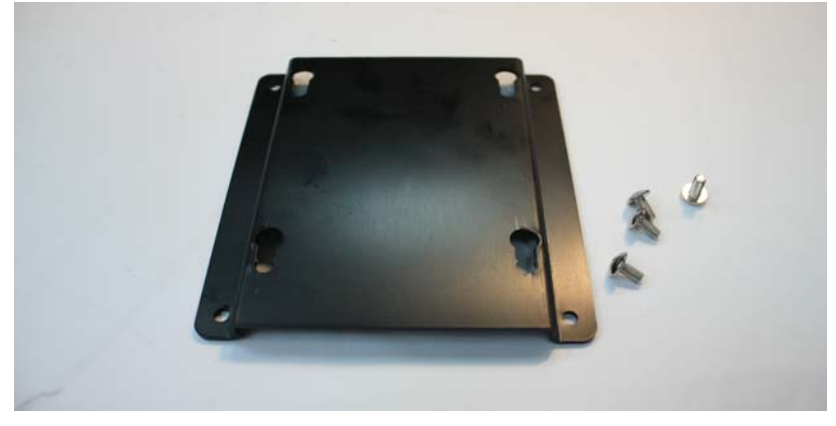

1. You need the wall-mount bracket shipped with chassis and four M4 screws in the screw pack.

2. Fasten four screws to fix the bracket to the bottom of the MXE-1005/1010/1020 controller to be mounted (a wall or a monitor in this photo).

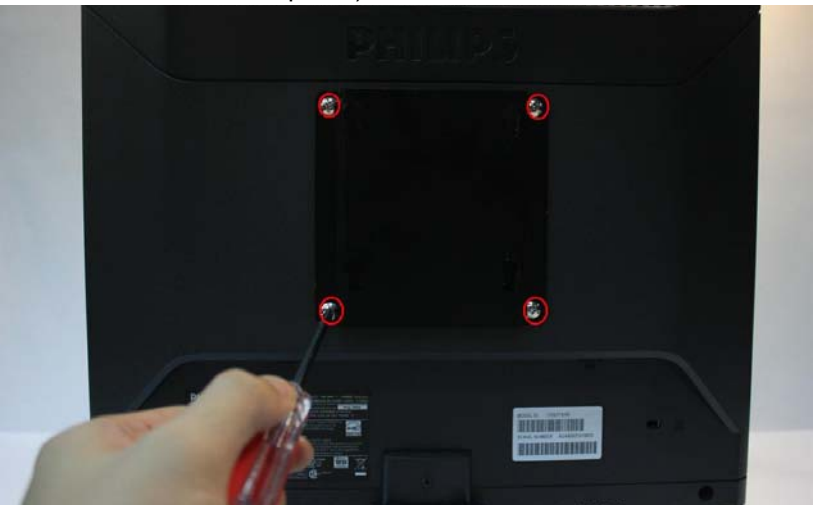

#### Matrix MXE-1000 Series User's Manual

3. Find four specially-made screws for mounting in the screw pack. Fasten these four screws into the holes on the bottom of the chassis.

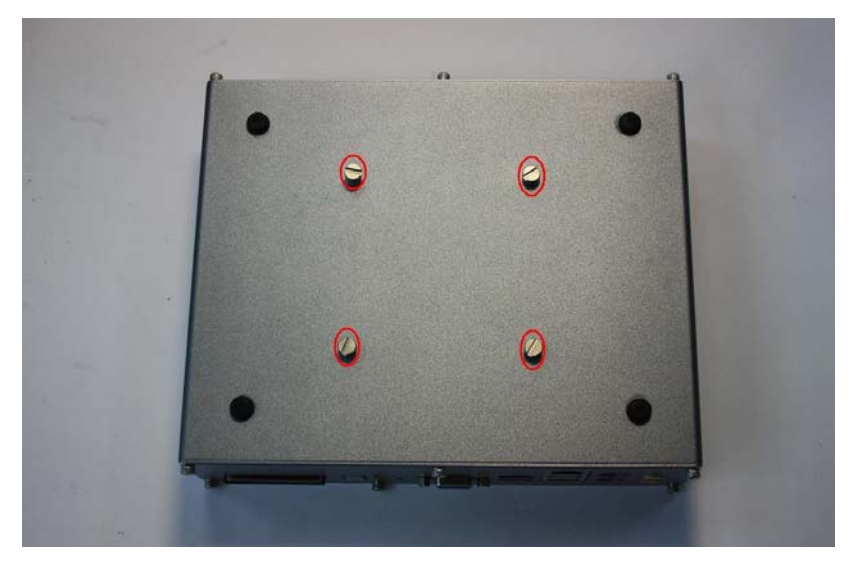

4. Joint the screws on the bottom of chassis and the key holes on the bracket.

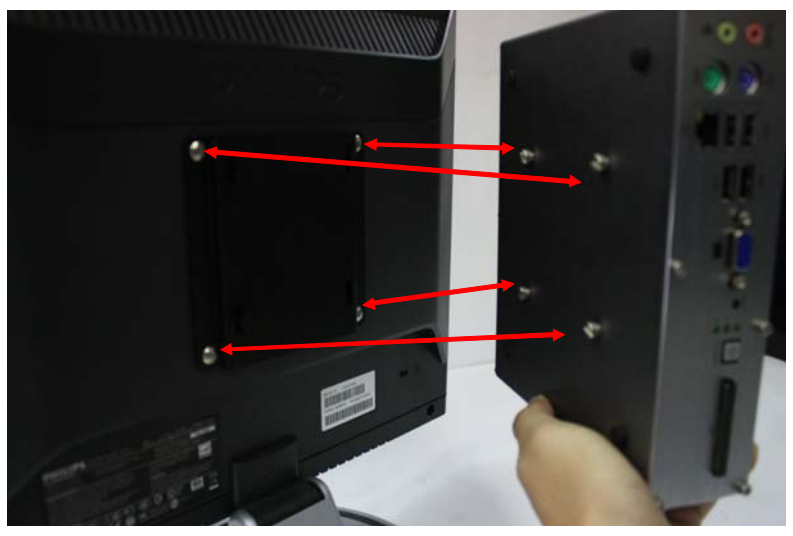

5. Push the MXE-1005/1010/1020 controller down till a click to lock the chassis to the mounting bracket.

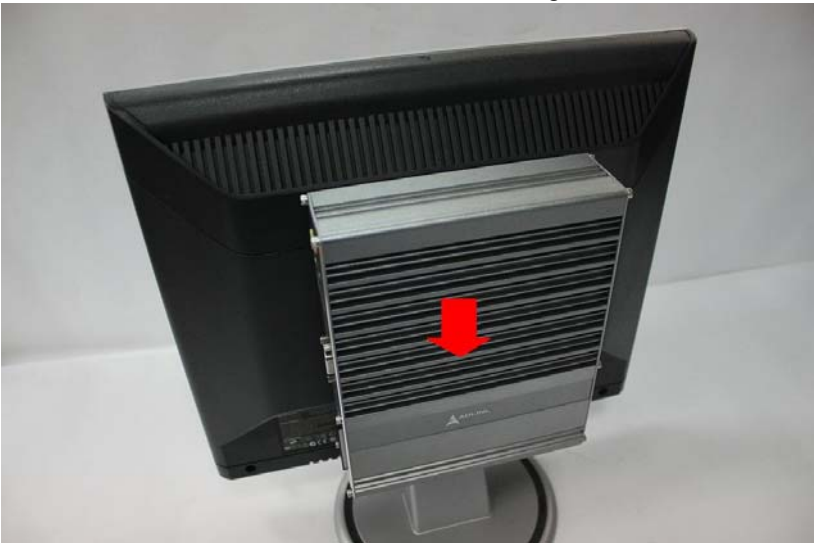

# 3.6 Cooling Considerations

The hot components of MXE-1005/1010/1020 controller (such as CPU, north bridge and south bridge) are all placed on the top side of PCB. These components are directly contacted to the aluminum top cover via thermal pads. Heat generated by components is majorly dissipated though the aluminum top cover. To have better efficiency of heat dissipation, please keep a minimal 2 inches (5 cm) clearance on the top side of the MXE-1005/1010/1020 controller.

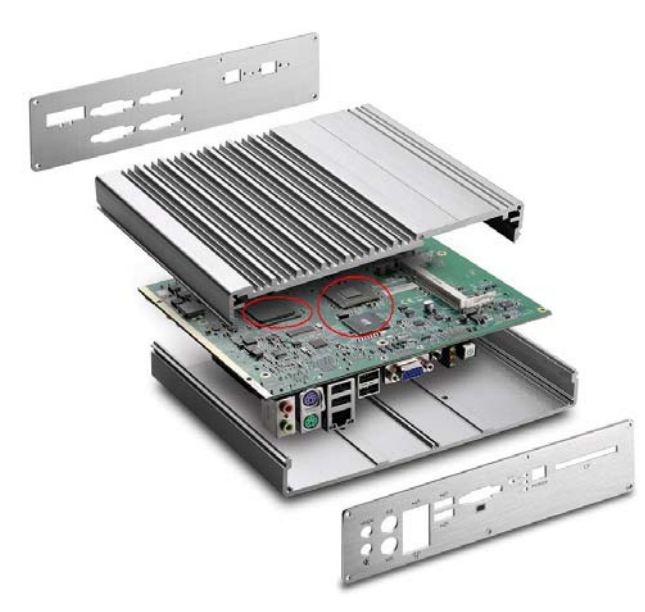

# 4 BIOS Settings and Driver Installation

# 4.1 BIOS Setting

The Basic Input/Output System (BIOS) is a program that provides a basic level of communication between the processor and peripherals. In addition, the BIOS also contains codes for various advanced features applied to the MXE-1005/1010/1020 controller. The BIOS setup program includes menus for configuring settings and enabling features of MXE-1000 series. Most users do not need to use the BIOS setup program, as the MXE-1005/1010/ 1020 controller ships with default settings that work well for most configurations.

In this section, BIOS options are illistrated.

Warning: Changing BIOS settings may lead to incorrect controller behavior and possibly an unbootable controller. If this happens, follow the instructions in Section 2.4.4 to clear CMOS and then restore the default settings. In general, do not change a BIOS setting unless you are absolutely certain of what it does.

## 4.1.1 Main

## 4.1.1.1 System Time/System Date

Use this option to specify the system time and date. Highlight System Time or System Date using the up or down <Arrow> keys. Enter new values using the keyboard then press <Enter> key. Press the < Tab > key to move between fields. The date must be entered in MM/DD/YY format. The time is entered in HH:MM:SS format.

Note: The time is in 24-hour format. For example, 5:30 A.M. appears as 05:30:00, and 5:30 P.M. as 17:30:00.

## 4.1.2 Advanced

## 4.1.2.1 CPU Configuration

## Hyper Threading Technology

This option allows you to Enable/Disable Hyper-Threading Technology.

## Intel® SpeedStep Tech

This option enables or disables Intel SpeedStep technology.

## 4.1.2.2 IDE Configuration

## **ATA/IDE Configuration**

This option specifies whether the IDE channels should be initialized in Compatible Mode or Enhanced Mode. The settings are Disabled, Compatible and Enhanced. The default option is Compatible.

## Legacy IDE Channels

When running in compatible mode, the SATA channel can be configured as a legacy IDE channel. The location of the IDE channel is selectable.

## **Primary IDE Master**

Press < Enter > to configure the first device (master) on IDE interface.

## **Primary IDE Slave**

Press < Enter > to configure the second device (slave) on IDE interface.

## 4.1.2.3 SuperIO Configuration

## Serial Port1/ Port2/ Port3/ Port4 Address

These four options specify the base I/O port address of serial port1 to serial port4.

Note: Do not set the same value for different serial ports to avoid resource conflict.

#### **Parallel Port Address**

This option specifies the base I/O address of parallel port.

## Parallel Port Mode

This option specifies the operation mode of parallel port.

| Option                | Description                                                                                      |
|-----------------------|--------------------------------------------------------------------------------------------------|
| Normal                | This option specifies standard parallel port mode.                                               |
| <b>Bi-Directional</b> | This option specifies bidirectional communication mode.                                          |
| ECP                   | This option specifies devices that adhere to the Extended Capabilities Port (ECP) specification. |
| EPP                   | This option specifies devices that adhere to the<br>Enhanced Parallel Port (EPP) specification.  |
| ECP & EPP             | This option specifies both the ECP and EPP modes simultaneously.                                 |

#### Table 4-1: Parallel Port Modes

## Parallel Port IRQ

This option specifies the IRQ used by the parallel port.

## 4.1.2.4 Hardware Health Configuration

The hardware health option allows users to monitor hardware status including CPU temperature, system temperature, and system voltages (Vcore, +5V, +3.3V, +12V, +1.8V, 5VSB, VBAT).

#### 4.1.2.5 Remote Access Configuration

This option allows a remote access by another computer to get POST messages and send commands through serial port access.

#### **Remote Access**

Select this option to Enable or Disable the BIOS remote access feature.

Note: Enabled Remote Access requires a dedicated serial port connection. Once the corresponding serial port is disabled in SuperIO Configuration, you shall not use it for remote access to avoid abnormal operation.

#### Serial Port Number

Specify the serial port you want to use for remote access. Available options are COM1, COM2, COM3 and COM4.

Note: If you change the serial port settings in Advanced  $\Rightarrow$ SuperIO Configuration, you need to Save Changes and Exit, and then reboot the system so that the changes will be reflected in the Remote Access options.

#### Serial Port Mode

Specify the baud rate of the serial port for console redirection. Available options are 115200 8,n,1; 57600 8,n,1; 19200 8,n,1; and 9600 8,n,1.

#### Flow Control

Specify Flow Control mode for console redirection. Available options are None, Hardware, and Software.

## Redirection after BIOS POST

This option allows you to set Redirection configuration after BIOS POST. Available options are Disabled, Boot Loader, and Always.

| Option      | Description                                           |
|-------------|-------------------------------------------------------|
| Disabled    | Turn off the redirection after POST.                  |
| Boot Loader | Activate the redirection during POST and Boot Loader. |
| Always      | Always activate the redirection.                      |

#### Table 4-2: Redirection after BIOS POST

## **Terminal Type**

This option is used to specify either VT100/VT-UTF8 or ANSI terminal type. Availablevalue is ANSI, VT100, or VT-UTF8.

## VT-UTF8 Combo Key Support

This option enables VT-UTF8 Combination Key Support for ANSI/VT100 terminals. Available options are Enabled and Disabled.

## Sredir Memory Display Delay

This option specifies the delay in seconds to display memory information. Available options are Delay, Delay 1 Sec, Delay 2 Sec, and Delay 4 Sec.

## 4.1.2.6 ACPI Configuration

## Suspend Mode

This setting specifies either S1 (POS) or S3 (STR) system suspend mode. The Optimal and Fail-Safe Default setting is S3 (STR).

| Option   | Description                                                                                                    |
|----------|----------------------------------------------------------------------------------------------------|
| S1 (POS) | Power On Suspend - Maintain current system status,<br>such as power supply and memory context, except for<br>CPU is not executing instructions. Devices that can<br>wake-up the system can cause CPU to continue execute<br>from where it left off. |
| S3 (STR) | Suspend to RAM - System enters a low power state instead of completely shut-off. Standby power and power supply for memory are maintained.                                                                                                    |
| Auto     | Depends on OS, OS automatically selects suspend mode it supports.                                                                                                    |

#### Table 4-3: Suspend Mode

## **Power Button Mode**

Specify the behavior when pressing power button in DOS environment.

| Option  | Description                                             |
|---------|---------------------------------------------------------|
| On/Off  | Turn off system directly when pressing power button.    |
| Suspend | Turn system to suspend mode when pressing power button. |

#### Table 4-4: Power Button Mode

## Resume On LAN RTL8111C

This option specifies to enable or disable RTL8111C LAN wake-up function. If you enable the LAN wake-up function, you can send a "magic packet" via Ethernet from a remote computer to turn on the MXE-1005/1010/1020 controller.

## **Resume On RTC Alarm**

This option selects to enable or disable RTC (Real Time Clock) wake-up function. RTC wake-up function allows you to turn on

the MXE-1005/1010/1020 controller at specific date/time automatically.

## 4.1.2.7 USB Configuration

## Legacy USB Support

Legacy USB Support also refers to USB mouse and keyboard support. Normally if this option is not enabled, attached USB mouse or keyboard will not be available until a USB compatible operating system fully boots up with USB drivers loaded. With this option enabled, attached USB mouse or keyboard is usable even when no USB drivers loaded.

| Option   | Description                                                                                                    |
|----------|----------------------------------------------------------------------------------------------------|
| Disabled | Set this value to prevent the use of any USB device during system boot or in DOS environment.                                    |
| Enabled  | Set this value to allow the use of USB devices dur-<br>ing system boot or in DOS environment.                                    |
| Auto     | This option automatically detects USB keyboard or mouse and if found, allows the usage during system boot or in DOS environment. |

#### Table 4-5: Legacy USB Support

## **USB 2.0 Controller Mode**

The USB 2.0 Controller Mode configures the data rate of the USB port. Available options are FullSpeed (12 Mbps) and HiSpeed (480 Mbps).

## **BIOS EHCI hand-off**

This option provides a workaround for OSes without ECHI hand-off support. The change of EHCI ownership should be claimed by the EHCI driver.

## 4.1.3 Chipset

## 4.1.3.1 North Bridge Configuration

## **DRAM Frequency**

Specify DRAM frequency. You can specify whether let BIOS set DRAM frequency automatically or configure it manually (400 MHz or 533 MHz).

## Configure DRAM Timing by SPD

Specify Enable to allow the timing setting of DRAM to be configured from SPD or Disable to configure it manually.

## **Boots Graphic Adapter Priority**

Specify which graphics controller to use as the primary boot display device. Please note that MXE-1000 series only supports Intel integrated graphic device (IGD). You should always set this option as IGD to ensure normal operation.

## Internal Graphics Mode Select

Specify the size of system memory used by internal graphics device. 8MB is recommended.

## **DVMT Mode Select**

Dynamic Video Management Technology (DVMT) allows additional system memory to be dynamically allocated in operating system for graphics usage. Once the application is closed, the allocated memory is released and is then available for system usage. DVMT ensures a solid balance between system performance and graphics performance.

| Option     | Description                                                                                                    |
|------------|----------------------------------------------------------------------------------------------------|
| Fixed Mode | The graphics driver reserves a fixed portion of the system memory as graphics memory.                                                                                                    |
| DVMT Mode  | The graphics driver dynamically allocates system memory for graphics usage, according to system and application demands.                                                                                         |
| Combo Mode | The graphics driver reserves a fixed amount of mem-<br>ory as dedicated graphics memory, as well as dynam-<br>ically allocates system memory in operating system<br>according to system and application demands. |

Table 4-6: DVMT Mode Select

## 4.1.3.2 South Bridge Configuration

## **USB** Function

Specify the number of USB ports enabled in Matrix controller. The default value is 8 USB ports.

#### **USB 2.0 Controller**

Specify whether to enable or disable built-in USB 2.0 controller in south bridge chip.

#### **Audio Controller**

Enable/Disable the Azalia HD audio or AC97 audio.

#### **Restore on Power Loss**

Determine the system status when external power is restored after a power loss.

| Option     | Description                                                                                                    |
|------------|----------------------------------------------------------------------------------------------------|
| Power Off  | The Matrix controller remains off when external DC power is supplied.                                                                                                    |
| Power On   | The Matrix controller is turn on when external DC power is supplied. You can specify this option to mimic the AT power behavior, and use an external switch to control the on/off of Matrix controller. |
| Last State | If encountering a power loss, the Matrix controller resumes to the previous on/off state when external power is normally supplied.                                                                      |

#### Table 4-7: Restore on Power Loss

## 4.1.4 Security

The Security setup menu provides both a Supervisor and a User password. If you use both passwords, the Supervisor password must be set first.

To uninstall the passwords, you can simply set a NULL password.

## Change Supervisor Password

Select **Change Supervisor Password** and press < Enter >. And enter your password in the appearing message box as prompted. The password is stored in NVRAM after setup completes.

#### User Access Level

This option appears after specifying Supervisor password, and allows you to specify the access level for users.

| Option      | Description                                                          |
|-------------|----------------------------------------------------------------------|
| No Access   | Users are not allowed to access the BIOS setting.                    |
| View Only   | Users are allowed to view BIOS setting but not allowed to change it. |
| Limited     | Users are allowed only to change limited items in BIOS.              |
| Full Access | Users are allowed to access and change all setting items in BIOS.    |

#### Table 4-8: User Access Level

## Change User Password

Select **Change User Password** and press < Enter >. And enter your password in the appearing message box as prompted. The password is stored in NVRAM after setup completes.

## Password Check

This option appears after specifying Supervisor password.

| Option | Description                              |
|--------|------------------------------------------|
| Setup  | Check password when entering BIOS setup. |
| Always | Check password when system booting.      |

## 4.1.5 Boot

## 4.1.5.1 Boot Settings Configuration

#### Quick Boot

| Option   | Description                                            |
|----------|--------------------------------------------------------|
| Disabled | Specify BIOS to perform all POST tests.                |
| Enabled  | Specify BIOS to skip certain POST test to boot faster. |

## Quiet Boot

| Option   | Description                            |
|----------|----------------------------------------|
| Disabled | Specify BIOS to display POST messages. |
| Enabled  | Specify BIOS to display the OEM logo.  |

#### **Bootup Num-Lock**

Specify whether the Number Lock is on or off after power-on.

#### Wait for 'F1' If Error

If this option is specified as Disabled, BIOS does not wait for users to press the <F1> key if any error occurs.

## Hit 'DEL' Message Display

If this option is specified as Enabled, the system displays the message "Press DEL to run Setup during POST"

## **RTL8111C PXE ROM**

Disable/Enable the RTL8111C PXE function.

## 4.1.5.2 Boot Device Priority

Specify the priority of boot devices. All installed boot devices are detected during POST and displayed on the screen. You can refer to the following steps to specify different boot device.

## Boot from a SATA hard drive

- 1. Select Hard Disk Drives and press Enter.
- 2. Your SATA hard drive is displayed with its identification string. Specify it as **1st Drive**.
- 3. Go back to upper level and select your SATA hard drive in **1st Boot Device**.

## Boot from CF card

- 1. Select Hard Disk Drives and press Enter.
- 2. Your CF card is displayed with its identification string. Specify it as **1st Drive**.
- 3. Go back to upper level and select your CF card in **1st Boot Device**.

## Boot from USB CD/DVD drive

- 1. Select **USB Drives** and press Enter.
- 2. Your CD/DVD drive is displayed with its identification string. Specify it as **1st Drive**.
- 3. Go back to upper level and select your CD/DVD drive in **1st Boot Device**.

## Boot from USB Flash disk

- 1. Select USB Drives and press Enter.
- 2. Your USB flash disk is displayed with its identification string. Specify it as **1st Drive**.
- 3. Go back to upper level and select your USB flash disk in **1st Boot Device**.

## Boot from USB external hard drive

- 1. Select **USB Drives** and press Enter.
- 2. Your USB external hard drive is displayed with its identification string. Specify it as **1st Drive**.
- 3. Go back to upper level and select your USB external hard drive in **1st Boot Device**.

## 4.1.6 Exit

## Save Changes and Exit

When you finish BIOS setting, please select this option to save all changes and reboot the system to make new setting takes effect.

## **Discard Changes and Exit**

Select this option to discard all changes and exit BIOS setup..

## **Discard Changes**

Select this option to discard all changes without exiting BIOS setup..

## Load Optimal Defaults

Select this option to set all BIOS options to a complete set of default setting. The Optimal setting is designed for maximum system performance, but may not work best for all computer applications. In particular, do not use the Optimal Setup options if your computer encounters system configuration problems.

## Load Failsafe Defaults

Select this option to set all BIOS options to a complete set of default setting. The Failsafe setting is designed for maximum system stability, but not maximum performance. Select the Fail-Safe Setup options if your computer encounters system configuration problems.

# 4.2 Driver Installation

After installing the operating system, you need to install all related drivers to make your system work accordingly. This section describes the drivers needed for Windows operating systems and the procedures to install them. For other OS support, please contact ADLINK for further information.

To install Windows drivers, please follow the steps below:

- 1. Properly install Windows before installing any drivers. Most of the standard I/O device drivers have been included in Windows.
- 2. Install the chipset driver.
- 3. Install the graphics driver.
- 4. Install the Ethernet driver.
- 5. Install the audio driver.
- 6. Install the 1394 driver.
- 7. Install the WDT (watchdog timer) driver.

## 4.2.1 Install the Chipset Driver

This section describes the procedure to install the chipset driver of MXE-1000 series. The chipset driver outlines to the operating system how to configure the Intel® 945GSE chipset components in order to ensure that the following features function properly:

- ► Core PCI and ISAPNP Services
- PCIe Support
- ► SATA Storage Support
- USB Support
- Identification of Intel<sup>®</sup> Chipset Components in the Device Manager

One of the following operating systems must be fully installed and running on the system before installing this software:

- Microsoft Windows\* Server 2003
- Microsoft Windows XP
- Microsoft Windows 2000
- Microsoft windows Vista

Please follow the following steps to install the chipset driver for the MXE-1000 series:

- 1. Close any running application.
- Insert the ADLINK All-in-One DVD. The chipset driver is located in the directory: x:\Driver Installation\Matrix\MXE-1000\Chipset\ where x: denotes the DVD-ROM drive.
- 3. Execute Setup.exe and follow on-screen instructions to complete the setup.
- 4. Reboot your system.

## 4.2.2 Install the Graphics Driver

This section describes the procedure to install the graphics driver of MXE-1000 series. The MXE-1000 series is equipped with Intel® GMA950 graphics media accelerator integrated in Intel Mobile Intel® 945GSE chipset. The Intel® Graphics Media Accelerator Driver package supports the following operating systems:

- Windows 2000
- Windows XP.

Please follow the following steps to install graphics driver.

- 1. Close any running application.
- Insert the ADLINK All-in-One DVD. The chipset driver is located in the directory: x:\Driver Installation\Matrix\MXE-1000\Graphics\ where x: denotes the DVD-ROM drive.
- 3. Execute Setup.exe and follow on-screen instructions to complete the setup.
- 4. Reboot your system.

## 4.2.3 Install the Ethernet Driver

This section describes the procedure to install the Ethernet driver of MXE-1000 series. Please note that the MXE-1005/MXE-1020 controller has only one GbE port by Realtek RTL8111C while the MXE-1010 has one GbE port by RTL8111C and two additional GbE ports by Intel 82574. Intel GbE driver shall be installed on the MXE-1010 controller accordingly.

## 4.2.3.1 Install the Realtek GbE Driver

Note: For all MXE-1005/1010/1020 controllers.

Please follow the following steps to install the driver for Realtek 8111C Gigabit Ethernet controller.

For Windows 2000 and XP users:

- 1. Close any running application.
- Insert the ADLINK All-in-One DVD. The chipset driver is located in the directory: x:\Driver Installation\Matrix\MXE-1000\LAN-Realtek\ where x: denotes the DVD-ROM drive.
- 3. Execute setup.exe and follow on-screen instructions to complete the setup.
- 4. Reboot your system.

#### 4.2.3.2 Install the Intel GbE Driver

#### Note: For MXE-1010 controllers only.

Please follow the following steps to install the driver for Intel 82574 Gigabit Ethernet controller.

For Windows 2000 and XP users:

- 1. Close any running application.
- Insert the ADLINK All-in-One DVD. The chipset driver is located in the directory: x:\Driver Installation\Matrix\MXE-1000\LAN-Intel\ where x: denotes the DVD-ROM drive.
- 3. Execute PRO2KXP\_v14\_0.exe and follow on-screen instructions to complete the setup.
- 4. Reboot your system.

## 4.2.4 Install the Audio Driver

This section describes the procedure to install the audio driver of MXE-1000 series. The MXE-1005/1010/1020 controller supports Intel High Definition audio using Realtek ALC262 chip, which provides up to 24-bit, 192Kbps high quality audio input/output. Please follow the following steps to install audio driver for MXE-1000 series.

For Windows 2000, XP and Vista users:

- 1. Close any running application.
- Insert the ADLINK All-in-One DVD. The chipset driver is located in the directory: x:\Driver Installation\Matrix\MXE-1000\Audio\ where x: denotes the DVD-ROM drive.
- 3. Execute Setup.exe and follow on-screen instructions to complete the setup.
- 4. Reboot your system.
# 4.2.5 Install the 1394 Driver

The MXE-1020 controller features two 1394b ports for connecting 1394 devices (ex. camera or external storage). 1394b is backward compatible with 1394a, which means you can also connect a 1394a camera to the MXE-1020 controller. Since Windows XP SP2, 1394b driver is a default driver included in the operating system. You do not need to install a driver for 1394b function.

Note: You my experience driver compatibility issues when using 1394a devices under Windows XP SP2. If using a 1394a device, we recommend you change the default 1394 driver in Windows XP SP2 to a third-party driver. One such driver is ubCore™ 5.62 for Windows 2000/XP/ 2003 Server/Vista 32 bit, available at http:// www.unibrain.com/download/download.asp.

# 4.2.6 Install the WDT Driver

A WDT (watchdog timer) is a hardware mechanism to reset the system when the operating system or application is halted. A typical usage of WDT is to start the timers and periodically reset the timer, and when timer is expired, the system resets. You need to install the WDT driver to program the WDT.

Please follow the following steps to install WDT driver for MXE-1000 series

- 1. Close any running application.
- Insert the ADLINK All-in-One DVD. The WDT driver is located in the directory: x:\Driver Installation\Matrix\MXE-1000\WDT\ where x: denotes the DVD-ROM drive.
- 3. Execute setup.exe and follow on-screen instructions to complete the setup.
- 4. Reboot your system.

Matrix MXE-1000 Series User's Manual

# A Appendix

# A.1 Watchdog Timer (WDT) Function Reference

This appendix describes the usage of the watchdog timer (WDT) function library for the MXE-1005/1010/1020 controller. Watchdog timer is a hardware mechanism to reset the system in case the operating system or an application halts. After starting watchdog timer, you need to periodically reset the watchdog timer in the application before the timer expires. Once watchdog timer expires, a hardware-generated signal is sent to reset the system.

To use the WDT function library for MXE-1000 series, you need to include the header file WDT.h and linkage library WDT.lib in your C++ project.

# InitWDT

#### @ Description

Initialize the watchdog timer function of MXE-1005/1010/1020 controller. InitWDT must be called before the invocation of any other WDT function.

#### @ Supported controllers

MXE-1005, MXE-1010, MXE-1020

#### @ Syntax

C/C++

BOOL InitWDT()

#### @ Parameters

None

#### @ Return code

TRUE if watchdog timer is successfully initialized.

FALSE if watchdog timer is failed to initialize.

# SetWDT

#### @ Description

Set the timeout value of watchdog timer. There are two parameters for this function to indicate the timeout ticks and unit. Users should call ResetWDT or StopWDT before the expiration of watchdog timer, or the system will be reset.

### @ Supported controllers

MXE-1005, MXE-1010, MXE-1020

#### @ Syntax

C/C++

BOOL SetWDT(BYTE tick, BYTE unit)

#### @ Parameters

tick

Specify the number of tick for watchdog timer. A valid value is 1 - 255.

#### unit

Specify the timeout ticks of the watchdog timer.

| Value | Description                                                                                                    |
|-------|----------------------------------------------------------------------------------------------------|
| 0     | The unit of tick is second. For example, when you specify tick as 100 and unit as 0, the timeout value is 100 seconds. |
| 1     | The unit of tick is minute. For example, when you specify tick as 100 and unit as 1, the timeout value is 100 minutes. |

#### @ Return codes

TRUE if timeout value of watchdog timer is successfully set.

FALSE if timeout value of watchdog timer is failed to set.

# StartWDT

#### @ Description

Start the watchdog timer function. Once the StartWDT is invoked, the countdown of watchdog timer starts. Users should call ResetWDT or StopWDT before the expiration of watchdog timer, or the system will be reset.

#### @ Supported controllers

MXE-1005, MXE-1010, MXE-1020

#### @ Syntax

C/C++

BOOL StartWDT()

#### @ Parameters

None

#### @ Return codes

TRUE if watchdog timer is successfully started.

**FALSE** if watchdog timer is failed to start.

# ResetWDT

# @ Description

Reset the watchdog timer. The invocation of ResetWDT allows users to restore the watchdog timer to the initial timeout value specified in SetWDT function. Users should call ResetWDT or StopWDT before the expiration of watchdog timer, or the system will be reset.

# @ Supported controllers

MXE-1005, MXE-1010, MXE-1020

# @ Syntax

C/C++

BOOL ResetWDT()

#### @ Parameters

None

#### @ Return codes

**TRUE** if watchdog timer is successfully reset.

FALSE if watchdog timer is failed to reset.

Matrix MXE-1000 Series User's Manual

# StopWDT

## @ Description

Stop the watchdog timer.

#### @ Supported controllers

MXE-1005, MXE-1010, MXE-1020

# @ Syntax

C/C++

BOOL StopWDT()

#### @ Parameters

None

# @ Return codes

**TRUE** if watchdog timer is successfully stopped.

FALSE if watchdog timer is failed to stop.